#### Login/Registration Page

Create a new NABP e-Profile:

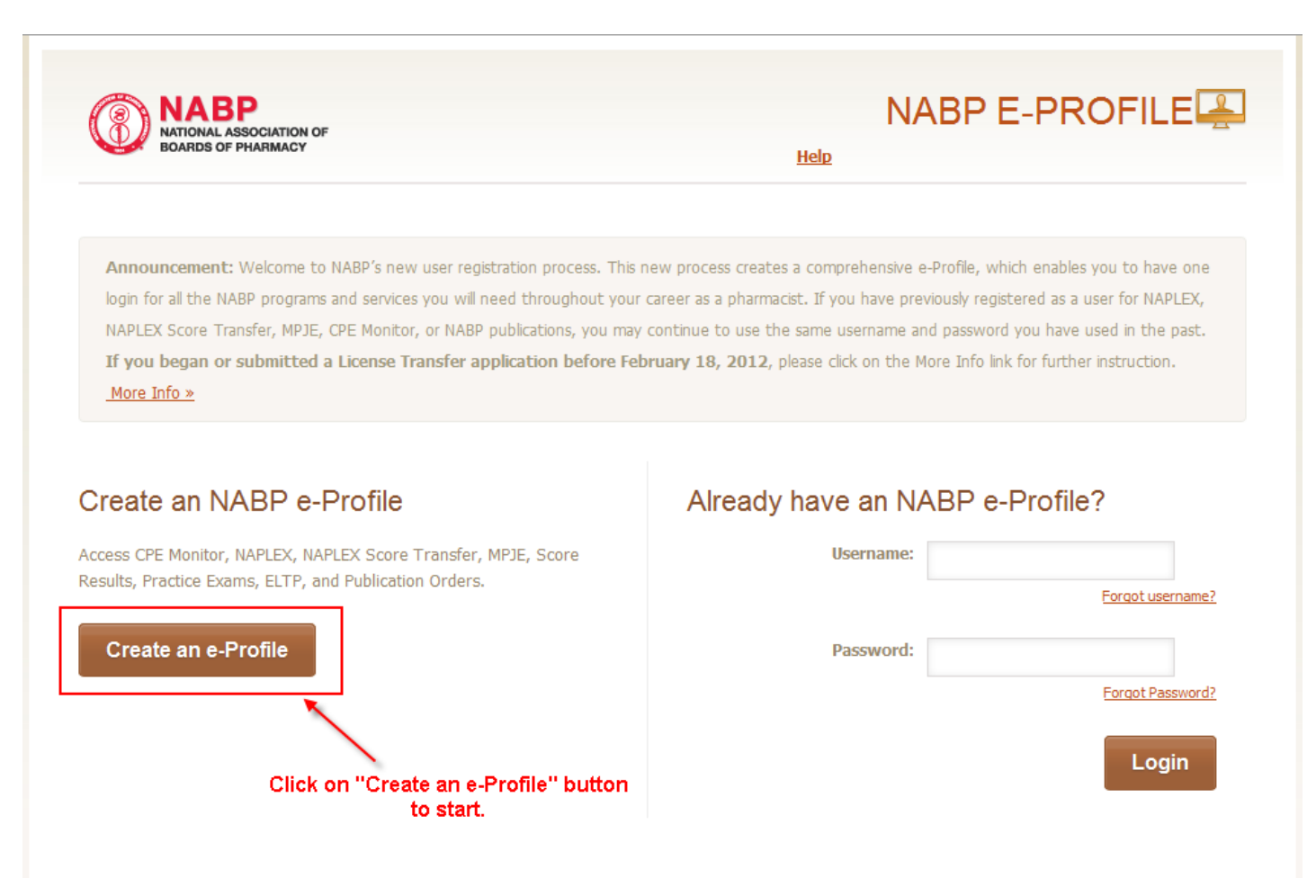

#### My e-Profile Terms Page

Accept the NABP e-Profile Terms:

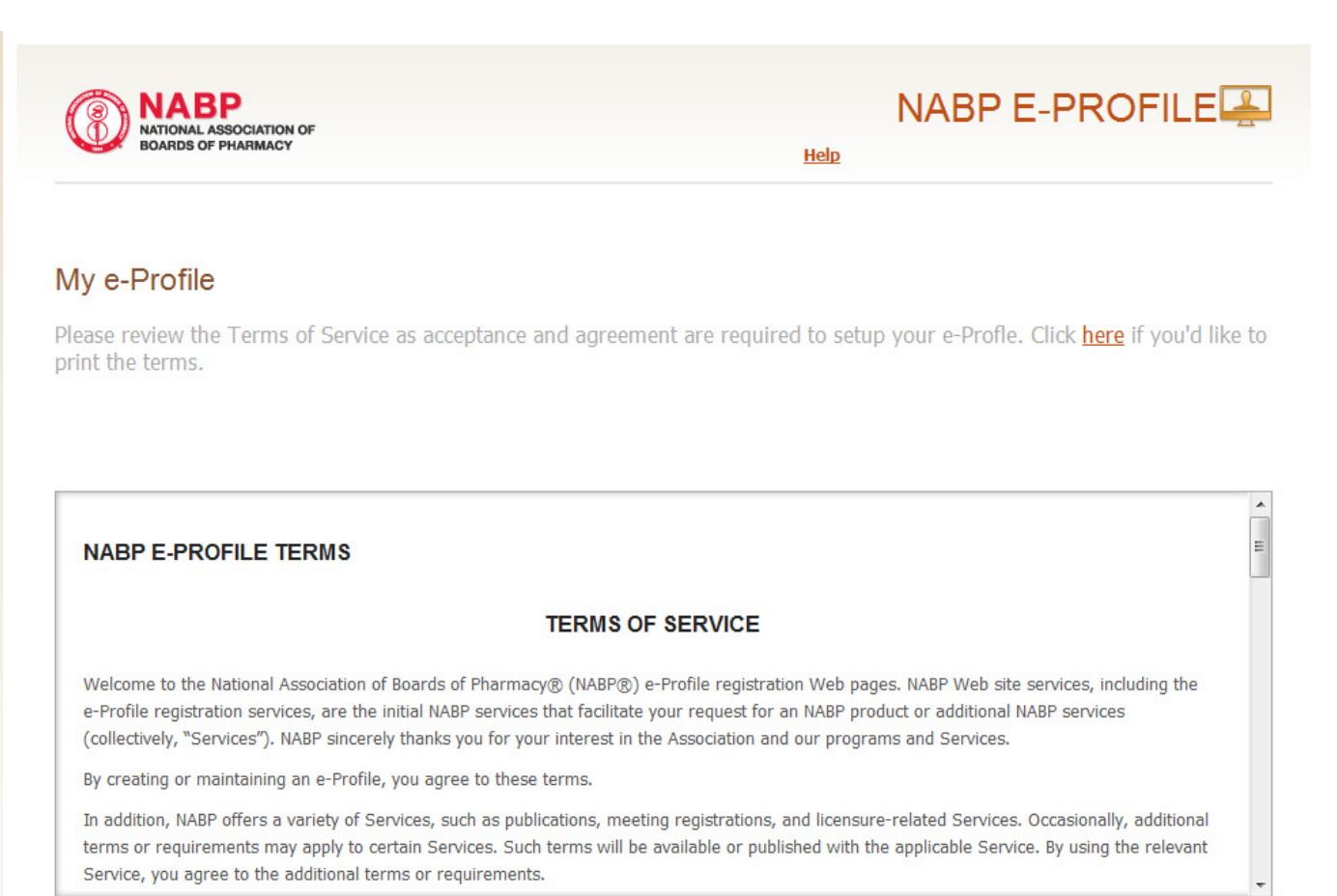

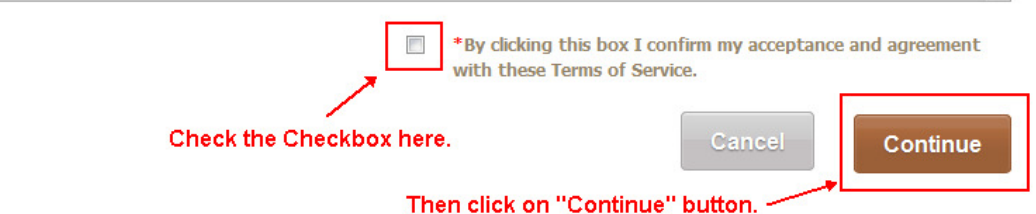

**Initial Product and Service Selection Page** 

Select the Product or Service you need:

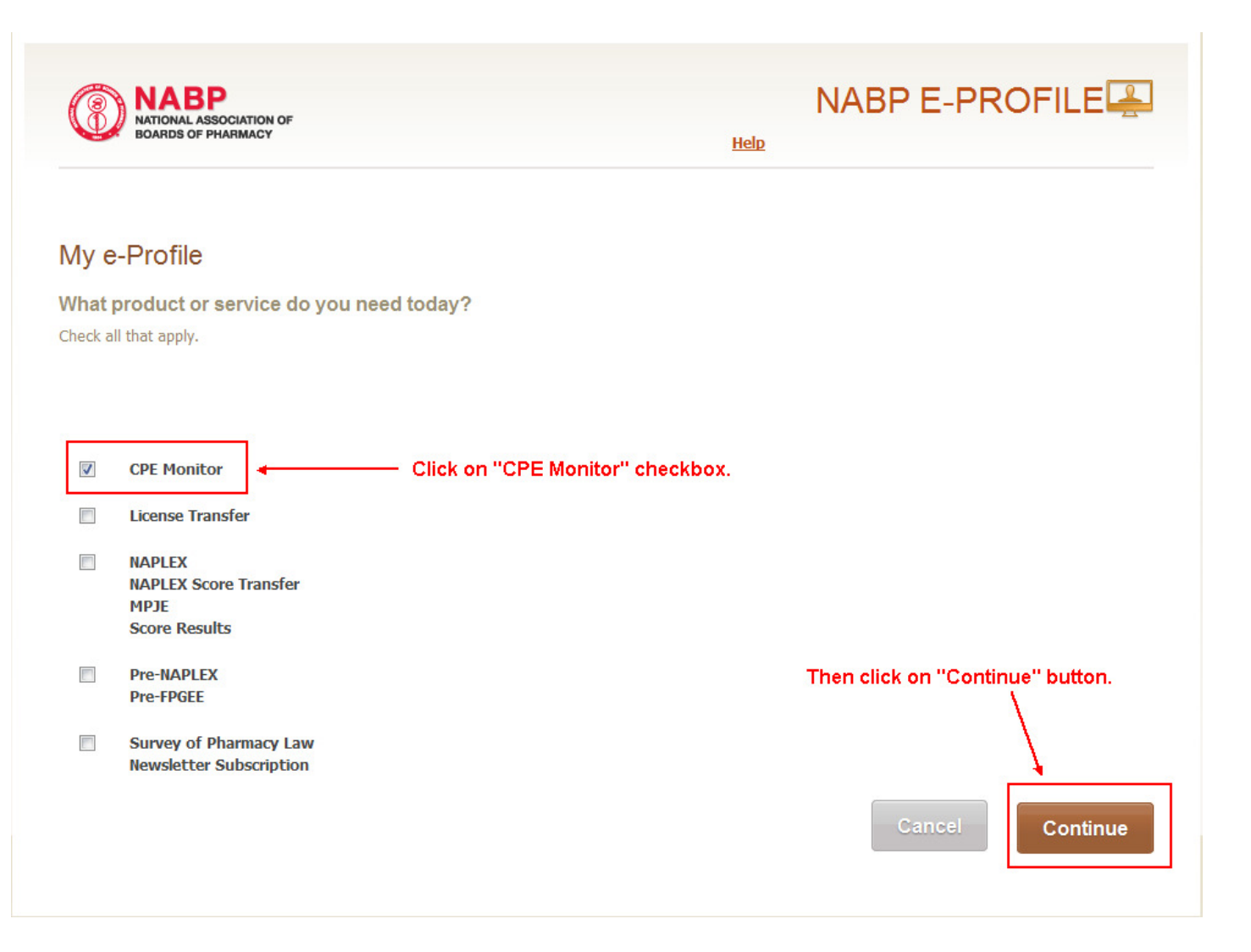

## **Personal Information Page**

## Enter Personal information:

#### My e-Profile

| STEP ONE<br>Personal Information |                            | STEP TWO<br>Contact Information  | STEP THREE<br>Security Information                                                                                                    |
|----------------------------------|----------------------------|----------------------------------|----------------------------------------------------------------------------------------------------|
| _                                | Prefix:                    | Dr.                              |                                                                                                    |
| F                                | irst Name: *               | Susan                            | If you are a pharmacist or pharmacy technician,<br>enter your name as it appears on your license or<br>resistration. Information entered should correspond     |
| L                                | Last Name: *               | Liverpool                        | with the information that you have on record with<br>your board(s) of pharmacy.                                                                                |
| L                                | Suffix:                    |                                  | •                                                                                                    |
| М                                | aiden Name:                |                                  |                                                                                                    |
|                                  | Gender: *                  | Female                           |                                                                                                    |
| Social Security                  | y Number: *<br>More Info   | 555 - 29 - 0001                  |                                                                                                    |
| Re-enter So                      | cial Security<br>Number: * | 555 - 29 - 0001                  | This Social Security Number and Date of Birth will be<br>required before you may register for an exam or<br>participate in CPE Monitor should you choose to do |
| Date                             | e of Birth: *<br>More Info | January V 1 1950                 | so at a later date. <u>More Info »</u>                                                                                                    |
| Re-enter Date                    | e of Birth: *              | January 🗸 1 🔸 1950               |                                                                                                    |
| E-mai                            | il Address: *<br>More Info | sliverpool@nabp.net              | E-mail address will be your Username.                                                                                                    |
| Re-enter E-mai                   | il Address: *              | sliverpool@nabp.net              |                                                                                                    |
|                                  | Password: *<br>More Info   |                                  | Password must be at least 6 characters, and must<br>contain at least one letter and one number.                                                                |
| Confirm                          | Password: *                | Sign me up to receive weekly NAB | Click "Continue" button once<br>Pe-News for free. <u>More Info</u> all starred (*) fields are filled in.                                                       |
|                                  |                            | _                                | <b>\</b>                                                                                                    |
|                                  |                            |                                  | Cancel                                                                                                    |

## Contact Information Page – Part 1

## Enter Contact Information:

## My e-Profile

| •<br>STEP ONE<br>Personal Information | STEP TWO<br>Contact Information | STEP THREE<br>Security Information    |
|---------------------------------------|---------------------------------|---------------------------------------|
| Address Type: *<br>More Info          | e Home Business                 | Click on either "Home" or "Business." |
| Country: *                            | United States                   | •                                     |
| Address Line 1: *                     | 100 Side Street                 |                                       |
| Address Line 2:                       | Apt 100                         |                                       |
| City: *                               | Lisle                           |                                       |
| State: *                              | Illinois                        | <b>v</b>                              |
| Zip: *                                | 11111                           |                                       |
|                                       |                                 |                                       |
| Primary Phone Number: *<br>More Info  | 555 345 3456                    |                                       |
| Alternate Phone Number:               | 444 567 5678                    |                                       |
|                                       |                                 |                                       |

## Your Email Address(es)

| E-MAIL                                       | PRIMARY |             |
|----------------------------------------------|---------|-------------|
| sliverpool@nabp.net                          | ۲       | Edit        |
| Click "Continue" button once all starred (*) |         | + ADD EMAIL |
|                                              | Cancel  | Continue    |

## **Contact Information Page – Part 2**

### Verify fields and click "Continue" button:

#### My e-Profile

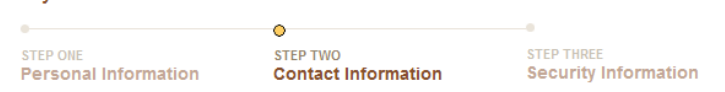

If contact information is visible below, please review it and update where necessary, or provide any missing information. However, if the contact information shown on this page does not match any of your previous addresses or phone numbers, it is important that you contact NABP Customer Service as soon as possible at <u>custserv@nabp.net</u> or call 847/391-4406 Monday through Friday, 8:45 AM to 5 PM Central time. Thank you.

#### Your Address(es)

| ADDRESS TYPE | ADDRESS                    | CITY  | STATE | ZIP   | PRIMARY |               |
|--------------|----------------------------|-------|-------|-------|---------|---------------|
| Home         | 100 Side Street<br>Apt 100 | Lisle | IL    | 11111 | ۲       | Edit          |
|              |                            |       |       |       |         | + ADD ADDRESS |

## Your Phone Number(s)

| PHONE NUMBER | PRIMARY |      |        |
|--------------|---------|------|--------|
| 555-345-3456 | ۲       | Edit |        |
| 444-567-5678 | 0       | Edit | Delete |
|              |         |      |        |

+ ADD PHONE

### Your Email Address(es)

| E-MAIL                                    | PRIMARY |             |
|-------------------------------------------|---------|-------------|
| sliverpool@nabp.net                       | ۲       | Edit        |
| Verify fields and click "Continue" button |         | + ADD EMAIL |
|                                           | Cancel  | Continue    |

Security Questions Page

Enter Security Questions:

| NABP<br>NATIONAL ASSOCIATION OF<br>BOARDS OF PHARMACY                                                          | F                                                                                                    | NABP E-PROFILE         Welcome, Susan Liverpool!                   |
|----------------------------------------------------------------------------------------------------|----------------------------------------------------------------------------------------------------|--------------------------------------------------------------------|
| ly e-Profile                                                                                                   |                                                                                                    |                                                                    |
| EP ONE<br>ersonal Information                                                                                  | STEP TWO<br>Contact Information                                                                                                    | STEP THREE<br>Security Information                                 |
| or your protection plea                                                                                        | se provide answers to three se                                                                                                    |                                                                    |
| or your protection pied                                                                                        | se provide answers to unee set                                                                                                    | Questions. Select and answer all three Security<br>Questions.      |
| Security Question 1: *                                                                                         | What is the name of the company of you                                                                                                    | ur first job?                                                      |
| Security Question 1: * Answer *                                                                                | What is the name of the company of you NABP                                                                                                 | ur first job?                                                      |
| Security Question 1: *<br>Answer *<br>Security Question 2: *                                                   | What is the name of the company of you<br>NABP<br>What was your favorite place to visit as                                                  | ur first job?                                                      |
| Security Question 1: *<br>Answer *<br>Security Question 2: *<br>Answer *                                       | What is the name of the company of you<br>NABP<br>What was your favorite place to visit as<br>Lisle                                         | ur first job?                                                      |
| Security Question 1: *<br>Answer *<br>Security Question 2: *<br>Answer *<br>Security Question 3: *             | What is the name of the company of you<br>NABP<br>What was your favorite place to visit as<br>Lisle<br>In what city were you born?          | a child?                                                           |
| Security Question 1: *<br>Answer *<br>Security Question 2: *<br>Answer *<br>Security Question 3: *<br>Answer * | What is the name of the company of you<br>NABP<br>What was your favorite place to visit as<br>Lisle<br>In what city were you born?<br>Lisle | Click "Continue" button once all starred (*) fields are filled in. |

**Final Product and Services Selection Page** 

Select the Program or Service you need.

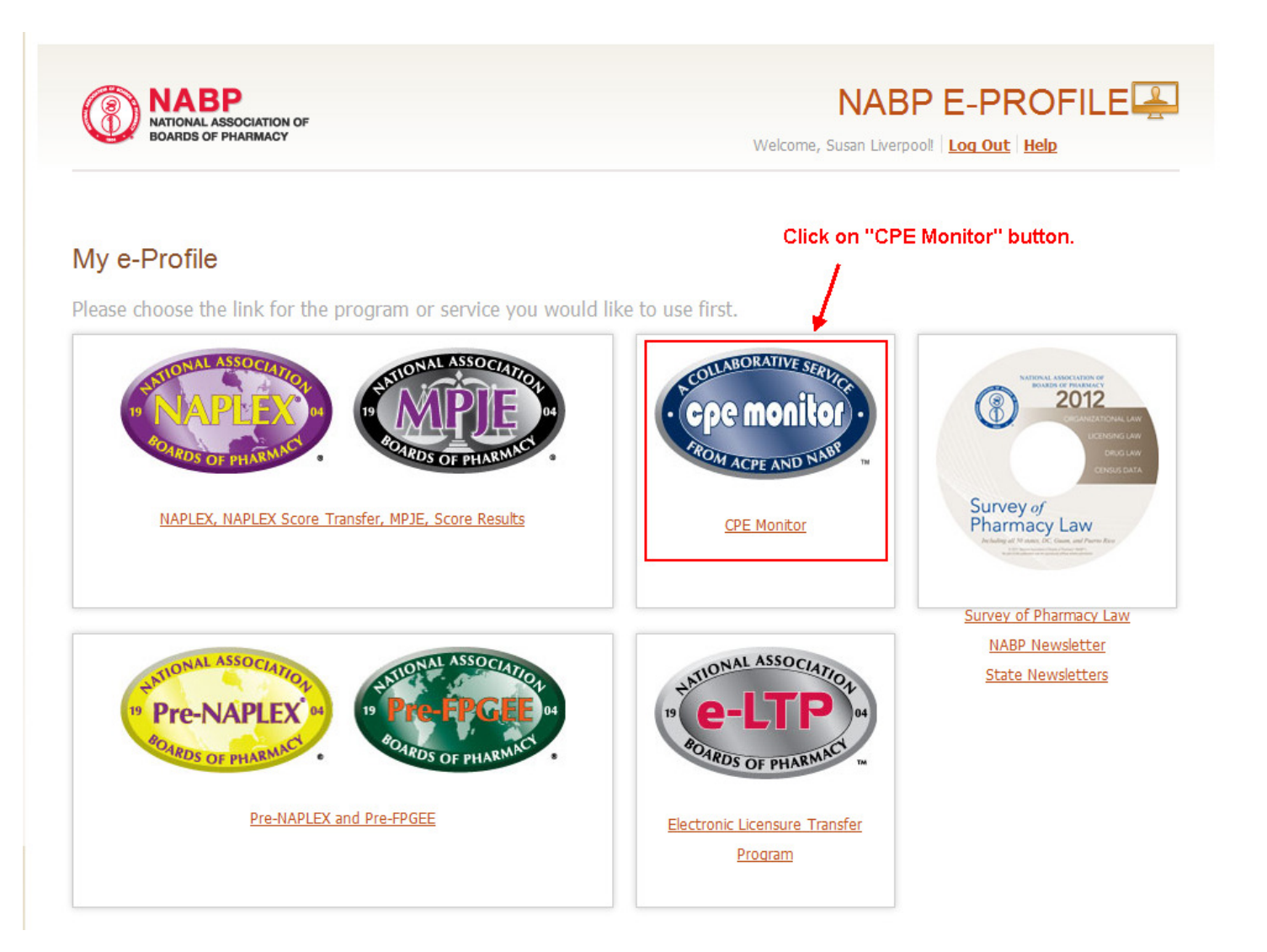

## Pharmacist or Technician Question Page

Choose an option: Pharmacist, Pharmacist Technician, or Other.

Hello Susan Liverpool, please complete the following information to continue registering for CPE Monitor and to obtain your NABP e-Profile ID.

| Are You A: O Pharmacist O Pharmacist Technicia                | n Other                                                                                                    | click on "Continue" button.                                         |
|---------------------------------------------------------------|----------------------------------------------------------------------------------------------------|---------------------------------------------------------------------|
| Click on one radio button.                                    |                                                                                                    | Cancel Cont                                                         |
|                                                               | License Page                                                                                                    |                                                                     |
|                                                               | Enter license information:                                                                                        |                                                                     |
| NABP<br>NATIONAL ASSOCIATION OF<br>BOARDS OF PHARMACY         |                                                                                                    | Profile Programs & Services Logout Help                             |
| User<br>Professional<br>Information                           | * Indicates required field.                                                                                       | Cancel Submit                                                       |
| Information/Reset<br>Password<br>Address Book<br>CPE Activity | <ul> <li>* License Number</li> <li>* State of License</li> <li>* Expiration Date</li> <li>(MM/DD/YYYY)</li> </ul> | Click "Submit" button once all<br>starred (*) fields are filled in. |
|                                                               | Please add information for at least one license to complete the                                                   | e CPE Monitor registration process. Cancel Submit                   |

#### **CPE Activity**

## Click the CPE Activity link at the left.

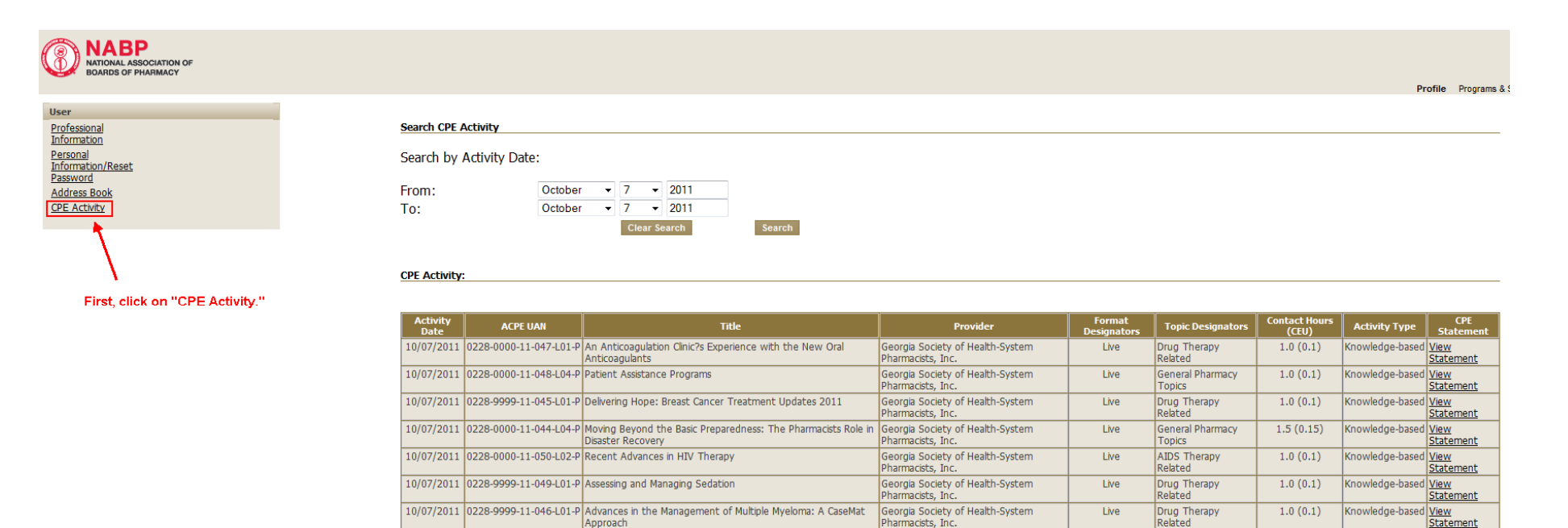

Approach

Pharmacists, Inc.

Print List of CPE Activity

Live

#### **CPE Monitor Statement**

#### Select the Activity Date range and View Statement:

![](_page_10_Figure_2.jpeg)

Print List of CPE Activity

**CPE Monitor Statement - PDF Example** 

![](_page_11_Picture_1.jpeg)

# **CPE** Monitor Statement

## Participant Name

## **Provider Information**

Georgia Society of Health-System Pharmacists, Inc.

## Activity Information

Activity Title: Activity Date: ACPE UAN: Topic Designators: Contact Hours (CEU): Activity Type: Choosing an Effective End to Chemotherapy-Induced Nausea and Vomiting 10/09/2011 0228-9999-11-054-L01-P Drug Therapy Related 0.5 (0.05) Knowledge-based

#### Disclaimer:

This statement contains information provided to NABP from the Accreditation Council for Pharmacy Education (ACPE), and can be used as proof of CPE credit in the event that the ACPE-accredited provider no longer issues such statements directly to participants. The CPE provider is responsible for the accuracy of the CPE course data on the statement; however, NABP affirms that the participation information has been matched to the corresponding e-Profile data within its systems, from which this statement was generated. Requests for changes to CPE course data must be directed to the ACPE-accredited provider that offered the course.

## **CPE Activity Transcript**

Print the list of CPE Activity:

Search CPE Activity

Search by Activity Date:

| From: | October | • | 7 | -    | 2011     | ] |        |
|-------|---------|---|---|------|----------|---|--------|
| To:   | October | • | 7 | •    | 2011     | ] |        |
|       |         |   |   | Clea | r Search |   | Search |

#### CPE Activity:

| Activity<br>Date | ACPE UAN               | Title                                                                              | Provider                                              | Format<br>Designators | Topic Designators          | Contact Hours<br>(CEU) | Activity Type   | CPE<br>Statement                |
|------------------|------------------------|------------------------------------------------------------------------------------|-------------------------------------------------------|-----------------------|----------------------------|------------------------|-----------------|---------------------------------|
| 10/07/2011       | 0228-0000-11-047-L01-P | An Anticoagulation Clinic?s Experience with the New Oral<br>Anticoagulants         | Georgia Society of Health-System<br>Pharmacists, Inc. | Live                  | Drug Therapy<br>Related    | 1.0 (0.1)              | Knowledge-based | <u>View</u><br><u>Statement</u> |
| 10/07/2011       | 0228-0000-11-048-L04-P | Patient Assistance Programs                                                        | Georgia Society of Health-System<br>Pharmacists, Inc. | Live                  | General Pharmacy<br>Topics | 1.0 (0.1)              | Knowledge-based | <u>View</u><br><u>Statement</u> |
| 10/07/2011       | 0228-9999-11-045-L01-P | Delivering Hope: Breast Cancer Treatment Updates 2011                              | Georgia Society of Health-System<br>Pharmacists, Inc. | Live                  | Drug Therapy<br>Related    | 1.0 (0.1)              | Knowledge-based | <u>View</u><br><u>Statement</u> |
| 10/07/2011       | 0228-0000-11-044-L04-P | Moving Beyond the Basic Preparedness: The Pharmacists Role<br>in Disaster Recovery | Georgia Society of Health-System<br>Pharmacists, Inc. | Live                  | General Pharmacy<br>Topics | 1.5 (0.15)             | Knowledge-based | <u>View</u><br><u>Statement</u> |
| 10/07/2011       | 0228-0000-11-050-L02-P | Recent Advances in HIV Therapy                                                     | Georgia Society of Health-System<br>Pharmacists, Inc. | Live                  | AIDS Therapy<br>Related    | 1.0 (0.1)              | Knowledge-based | <u>View</u><br><u>Statement</u> |
| 10/07/2011       | 0228-9999-11-049-L01-P | Assessing and Managing Sedation                                                    | Georgia Society of Health-System<br>Pharmacists, Inc. | Live                  | Drug Therapy<br>Related    | 1.0 (0.1)              | Knowledge-based | <u>View</u><br>Statement        |
| 10/07/2011       | 0228-9999-11-046-L01-P | Advances in the Management of Multiple Myeloma: A CaseMat<br>Approach              | Georgia Society of Health-System<br>Pharmacists, Inc. | Live                  | Drug Therapy<br>Related    | 1.0 (0.1)              | Knowledge-based | <u>View</u><br><u>Statement</u> |

Click "Print List of CPE Activity" button. -

Print List of CPE Activity

## **CPE Activity Transcript**

**Results:** 

![](_page_13_Picture_2.jpeg)

## **CPE** Activity Transcript

Recorded CPE activity for the period 10/07/2011 to 10/07/2011. Please allow 60 days for the CPE provider to process your CPE and submit it through CPE Monitor system. If it has been more than 60 days since you have submitted the necessary information for CPE credit, please contact the CPE provider.

|   | Activity<br>Date | ACPE UAN               | Title                                                                                             | Provider                                                           | Format<br>Designators | Topic Designators       | Contact<br>Hours<br>(CEU) | Activity Type   |
|---|------------------|------------------------|---------------------------------------------------------------------------------------------------|--------------------------------------------------------------------|-----------------------|-------------------------|---------------------------|-----------------|
| 1 | 0/07/2011        | 0228-0000-11-047-L01-P | An<br>Anticoagulation<br>Clinic?s<br>Experience<br>with the New<br>Oral<br>Anticoagulants         | Georgia<br>Society of<br>Health-<br>System<br>Pharmacists,<br>Inc. | Live                  | Drug Therapy Related    | 1.0 (0.1)                 | Knowledge-based |
| 1 | 0/07/2011        | 0228-0000-11-048-L04-P | Patient<br>Assistance<br>Programs                                                                 | Georgia<br>Society of<br>Health-<br>System<br>Pharmacists,<br>Inc. | Live                  | General Pharmacy Topics | 1.0 (0.1)                 | Knowledge-based |
| 1 | 0/07/2011        | 0228-9999-11-045-L01-P | Delivering<br>Hope: Breast<br>Cancer<br>Treatment<br>Updates 2011                                 | Georgia<br>Society of<br>Health-<br>System<br>Pharmacists,<br>Inc. | Live                  | Drug Therapy Related    | 1.0 (0.1)                 | Knowledge-based |
| 1 | 0/07/2011        | 0228-0000-11-044-L04-P | Moving Beyond<br>the Basic<br>Preparedness:<br>The<br>Pharmacists<br>Role in Disaster<br>Recovery | Georgia<br>Society of<br>Health-<br>System<br>Pharmacists,<br>Inc. | Live                  | General Pharmacy Topics | 1.5 (0.15)                | Knowledge-based |
| 1 | 0/07/2011        | 0228-0000-11-050-L02-P | Recent<br>Advances in<br>HIV Therapy                                                              | Georgia<br>Society of<br>Health-<br>System<br>Pharmacists,<br>Inc. | Live                  | AIDS Therapy Related    | 1.0 (0.1)                 | Knowledge-based |
| 1 | 0/07/2011        | 0228-9999-11-049-L01-P | Assessing and<br>Managing<br>Sedation                                                             | Georgia<br>Society of<br>Health-<br>System                         | Live                  | Drug Therapy Related    | 1.0 (0.1)                 | Knowledge-based |